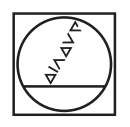

# HEIDENHAIN

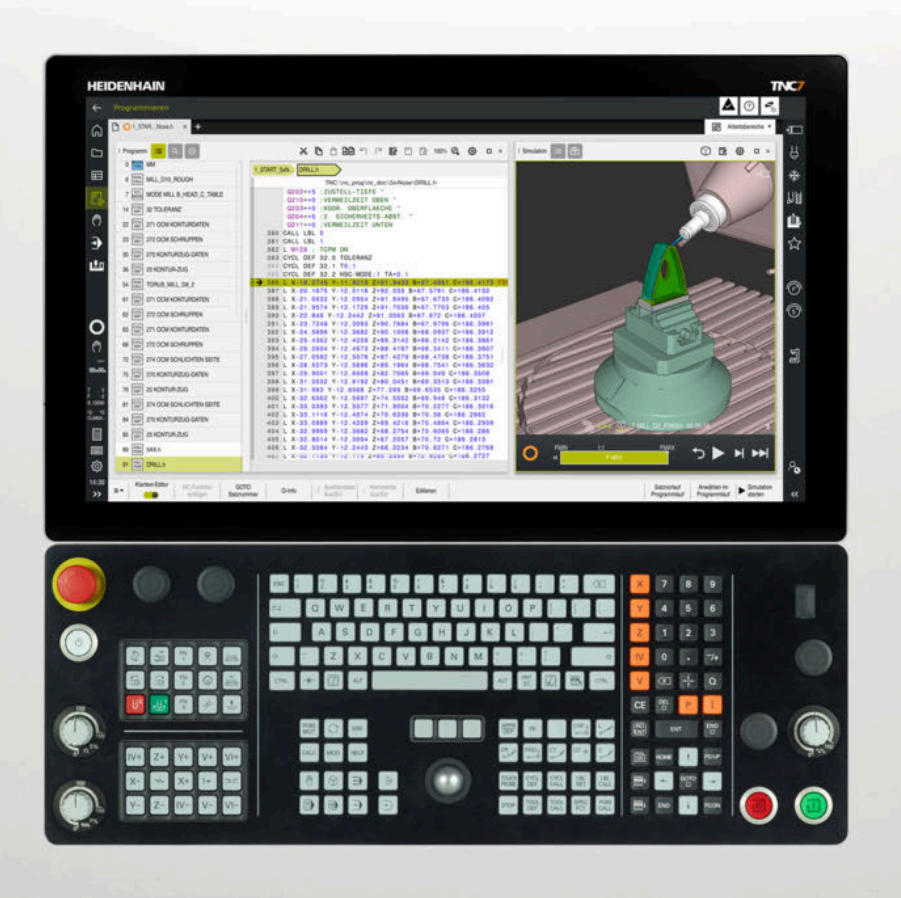

# Ergänzung zum Benutzerhandbuch

TNC7 81762x-19 SP1

Übersicht neuer und geänderter Software-Funktionen

Deutsch (de) 02/2025

#### Über dieses Dokument

Dieses Dokument enthält nur neue, geänderte und erweiterte Funktionen der TNC7 mit der NC-Software 812762x-**19 SP1** verglichen mit der NC-Software 812762x-**19**.

Dieses Dokument dient ausschließlich als Ergänzung zum Benutzerhandbuch für die TNC7 mit der NC-Software 812762x-19 von 09/2024.

Die Kapitel sind wie folgt unterteilt:

- Neue Software-Optionen
- Neue Funktionen
- Geänderte und erweiterte Funktionen

Die Inhalte der Unterkapitel sind nach den Kapiteln des Benutzerhandbuchs unterteilt und geordnet. Somit können Sie die zugehörigen Informationen im Benutzerhandbuch schneller finden.

Wenn ein Inhalt Teil einer Software-Option ist, ist die Optionsnummer in Klammern angegeben.

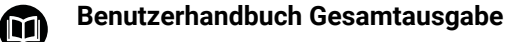

Alle Funktionen der Steuerung für den Anwender sind in der

Gesamtausgabe des Benutzerhandbuchs beschrieben.

Die **Gesamtausgabe** ist für die NC-Software 812762x-19 als PDF verfügbar. ID: 136999-03

https://content.heidenhain.de/doku/tnc\_guide/html/de/

# 1 Neue Software-Optionen

# 1.1 Process Tracking Interface (#3-04-1\*)

| Thema                                        | Beschreibung                                                                                                    |
|----------------------------------------------|----------------------------------------------------------------------------------------------------|
| Software-Option PTI 8<br>channels (#3-04-1*) | Diese Software-Option bietet eine Schnittstelle zur Aufzeichnung von<br>Steuerungs- und Prozesssignalen mit einem Abtastintervall von bis zu<br>3 ms. Mit PTI können Sie Live-Informationen von Achsen und Spindeln<br>erfassen. |
|                                              | Sie können mit den Signalen z. B. einen digitalen Zwilling des<br>Werkstücks erzeugen, um die Dokumentationspflicht im Aerospace-<br>Bereich zu erfüllen.                                                                        |
|                                              | Diese Software-Option ist nur für Steuerungen mit <b>SIK2</b> verfügbar. Sie<br>können diese Software-Option bis zu zweimal bestellen und jeweils<br>acht Kanäle für die Aufzeichnung wählen.                                    |

#### 2 Neue Funktionen

#### 2.1 Dateien

| Thema                                       | Beschreibung                                                                                                    |
|---------------------------------------------|----------------------------------------------------------------------------------------------------|
| Schaltfläche <b>Öffnen im</b><br>Texteditor | Mit der Schaltfläche <b>Öffnen im Texteditor</b> in der Betriebsart <b>Dateien</b><br>öffnet die Steuerung die gewählte Datei im Arbeitsbereich <b>Texteditor</b> .<br>Sie können jeden Dateityp im Arbeitsbereich <b>Texteditor</b> öffnen.                                                  |
|                                             | Weitere Informationen: "Symbole, Schaltflächen und Tastenkombina-<br>tionen", Seite                                                                                                    |
| Fenster <b>Einstellungen</b>                | In der Betriebsart <b>Dateien</b> wurde die Einstellung <b>Timeout für</b><br><b>Netzlaufwerke</b> hinzugefügt. Sie können eine Zeit in Sekunden einge-<br>ben. Wenn ein Netzlaufwerk für diese Zeit nicht erreichbar ist, wird das<br>Netzlaufwerk und Pfade oder Dateien darauf ausgegraut. |
|                                             | Sobald das Netzlaufwerk wieder erreichbar ist, sind alle Funktionen wieder verfügbar.                                                                                                    |
|                                             | Weitere Informationen: "Bereiche der Dateiverwaltung", Seite                                                                                                    |

### 2.2 Bedienhilfen

| Thema                                         | Beschreibung                                                                                                    |
|-----------------------------------------------|----------------------------------------------------------------------------------------------------|
| Kontextmenü der Betriebsart<br><b>Dateien</b> | Das Kontextmenü der Betriebsart <b>Dateien</b> bietet die Funktion <b>Anzeigen</b><br><b>als Dokument</b> . Damit können Sie die gewählte Datei im Arbeitsbereich<br><b>Dokument</b> öffnen.                               |
| Spalte Suche                                  | In der Spalte <b>Suche</b> der Arbeitsbereiche <b>Programm</b> und <b>Texteditor</b> wurden folgende Checkboxen hinzugefügt:                                                                                               |
|                                               | Groß-/Kleinschreibung                                                                                                    |
|                                               | Wenn Sie die Checkbox aktivieren, berücksichtigt die Steuerung bei<br>der Suche Groß- und Kleinschreibung. Wenn Sie z. B. <b>tool</b> suchen,<br>ignoriert die Steuerung <b>TOOL</b> .                                     |
|                                               | Reguläre Ausdrücke                                                                                                    |
|                                               | Mit regulären Ausdrücken können Sie den Suchbegriff um Kriterien<br>erweitern. So können Sie nicht nur nach einer bestimmten<br>Zeichenfolge suchen, sondern z. B. nach allen Zeilen mit den<br>definierten Eigenschaften. |
|                                               | Wenn Sie z. B. <b>Q</b> definieren, sucht die Steuerung alle Q-Parameter mit einer 3-stelligen Zahl.                                                                                                    |

#### 2.3 CAD-Dateien mit dem CAD-Viewer öffnen

| Thema               | Beschreibung                                                                                                    |
|---------------------|----------------------------------------------------------------------------------------------------|
| Modus <b>Hovern</b> | Das Symbol Hovern wurde anstelle des Modus Rotieren hinzugefügt.                                                                                                    |
|                     | Wenn <b>Hovern</b> aktiv ist und Sie bei Touch-Bedienung über das CAD-<br>Modell wischen, zeigt die Steuerung mögliche Auswahlmöglichkeiten<br>orange. Die Funktion gleicht dem Hovern mit einer Maus. Wenn Sie<br>Ioslassen, markiert die Steuerung die aktuelle Auswahlmöglichkeit. |
|                     | Wenn <b>Hovern</b> aktiv ist, können Sie das CAD-Modell nicht mehr rotieren.                                                                                                    |
|                     | Weitere Informationen: "Bildschirmaufteilung", Seite                                                                                                    |
|                     |                                                                                                    |

# 2.4 Tastsystemzyklen für das Werkstück

| Thema              | Beschreibung                                                                                                    |
|--------------------|----------------------------------------------------------------------------------------------------|
| Maschinenparameter | Der optionale Maschinenparameter <b>trackAsync</b> (Nr. 122503) für den<br>Maschinenhersteller wurde aus der Software-Version 19 SP1 entfernt. |

# 2.5 Anwendung Einstellungen

| Thema                                   | Beschreibung                                                                                                    |
|-----------------------------------------|----------------------------------------------------------------------------------------------------|
| Schlüsselzahlen                         | Wenn die Schlüsselzahl 123 aktiv ist, ändert sich in der TNC-Leiste<br>das Symbol für die Betriebsart <b>Start</b> . Das Symbol zeigt zusätzlich ein<br>entsperrtes Schloss, um den Zugriff auf die Maschinenparameter<br>darzustellen.                                                                                          |
|                                         | Weitere Informationen: "Schlüsselzahlen", Seite                                                                                                    |
| Menüpunkt <b>Erweitertes</b><br>Logging | Der Menüpunkt <b>Erweitertes Logging</b> wurde anstelle des optionalen<br>Maschinenparameters <b>extendedDiagnosis</b> (Nr. 124204) hinzugefügt.                                                                                                    |
|                                         | Wenn diese Funktion aktiv ist, speichert die Steuerung Grafik-Journal-<br>Daten. Diese Daten benötigt ggf. der HEIDENHAIN-Kundendienst im<br>Fehlerfall. Wenn Sie die Funktion aktivieren, müssen Sie die Steuerung<br>neu starten. Deaktivieren Sie die Funktion nach der Fehlerbehebung<br>wieder, um Speicherplatz zu sparen. |

| Thema                                     | Beschreibung                                                                                                    |
|-------------------------------------------|----------------------------------------------------------------------------------------------------|
| Kontextmenü öffnen                        | Die Steuerung bietet bei allen Objekten im Konfigurationseditor ein<br>Symbol, mit dem Sie das Kontextmenü öffnen können. Objekte werden<br>mit einem Ordnersymbol dargestellt.                                                                                                    |
| Schaltfläche <b>Änderung</b><br>markieren | In der Funktionsleiste des Konfigurationseditors wurde die Schaltfläche<br>Änderung markieren hinzugefügt.                                                                                                    |
|                                           | Die Steuerung markiert den gewählten Maschinenparameter als<br>geändert, obwohl der Wert gleich bleibt. Der Maschinenhersteller kann<br>diese Funktion, z. B. für Testzwecke verwenden.                                                                                                    |
|                                           | Weitere Informationen: "Symbole, Schaltflächen und Tastenkombina-<br>tionen", Seite                                                                                                    |
| Erweitertes Logging                       | Der optionale Maschinenparameter <b>extendedDiagnosis</b> (Nr. 134204)<br>wurde entfernt. Stattdessen können Sie die Speicherung von Grafik-<br>Journal-Daten im Menüpunkt <b>Erweitertes Logging</b> der Anwendung<br><b>Einstellungen</b> aktivieren.<br><b>Weitere Informationen:</b> "Übersicht", Seite |

#### 3 Geänderte und erweiterte Funktionen

#### 3.1 Statusanzeigen

| Thema                        | Beschreibung                                                                                                    |
|------------------------------|----------------------------------------------------------------------------------------------------|
| Arbeitsbereich <b>Status</b> | Die Steuerung stellt die Standzeiten im Reiter <b>Werkzeug</b> in Minuten<br>statt in Stunden und Minuten dar. Dieses Format ist identisch zur<br>Werkzeugverwaltung.                                                                                                    |
|                              | Weitere Informationen: "Reiter Werkzeug", Seite                                                                                                    |
|                              | Im Reiter <b>Werkzeug</b> wurden die Informationen zur Werkzeugachse und Werkzeugtyp in den Bereich <b>Werkzeuginformation</b> integriert. Es gibt keinen separaten Bereich <b>Werkzeugtyp</b> mehr.                                                                                                    |
|                              | Im Reiter <b>Werkzeug</b> zeigt die Steuerung in den Bereichen <b>Werkzeugin-<br/>formation</b> und <b>Werkzeugaufmaße</b> spezifische Werkzeugparameter für<br>Schleifwerkzeuge (#156 / #4-04-1).                                                                                                    |
|                              | Im Reiter <b>Werkzeug</b> zeigt die Steuerung Informationen zu Schleif- und<br>Abrichtwerkzeugen (#156 / #4-04-1) abhängig von der Werkzeugori-<br>entierung <b>TO</b> und der aktiven Schleifscheibenkante. Die Steuerung<br>zeigt die aktive Schleifscheibenkante als roten Punkt in der Grafik des<br>Werkzeugtyps. |

#### 3.2 Ein- und Ausschalten

| Thema                 | Beschreibung                                                                                                    |
|-----------------------|----------------------------------------------------------------------------------------------------|
| Konfigurationsdateien | Die Steuerung prüft beim Startvorgang, ob alle notwendigen Konfigu-<br>rationsdateien im Ordner <b>TNC:\config</b> und auf dem Laufwerk <b>HOME:</b><br>vorhanden sind. Wenn eine Datei fehlt, erstellt die Steuerung die Datei<br>neu und setzt den Startvorgang fort. |

# 3.3 Programmiergrundlagen

| Thema                          | Beschreibung                                                                                                    |
|--------------------------------|----------------------------------------------------------------------------------------------------|
| Arbeitsbereich <b>Programm</b> | Zyklen bestehen im NC-Programm aus mehreren Zeilen, aber nur<br>einer Satznummer. Wenn z.B. durch einen Texteditor oder eine CAM-<br>Ausgabe die späteren Zeilen eines Zyklus eine Satznummer enthalten,<br>entfernt die Steuerung die Satznummern automatisch. |

#### 3.4 Koordinatentransformation (#8 / #1-01-1)

| Thema                                                                                                    | Beschreibung                                                                                                    |
|----------------------------------------------------------------------------------------------------|----------------------------------------------------------------------------------------------------|
| PLANE-Funktionen Die Steuerung kann PLANE-Funktionen<br>ment ABST abarbeiten. Dadurch wird di<br>steuerungen erhöht. Wenn Sie NC-Sätz<br>Steuerung stattdessen automatisch DI | Die Steuerung kann <b>PLANE</b> -Funktionen mit <b>MOVE</b> und dem Syntaxele-<br>ment <b>ABST</b> abarbeiten. Dadurch wird die Kompatibilität zu Vorgänger-<br>steuerungen erhöht. Wenn Sie NC-Sätze mit <b>ABST</b> editieren, fügt die<br>Steuerung stattdessen automatisch <b>DIST</b> ein. |
|                                                                                                    | <b>Weitere Informationen:</b> "Bearbeitungsebene schwenken mit PLANE-<br>Funktionen (#8 / #1-01-1)", Seite                                                                                                    |

#### 3.5 Korrekturen (#156 / #4-04-1)

| Thema                                                            | Beschreibung                                                                                                    |
|------------------------------------------------------------------|----------------------------------------------------------------------------------------------------|
| Zyklus 1032 SCHLEIFSCHEI-<br>BE LAENGE KORR.<br>(ISO: G1032) und | Der Default-Wert des Parameters <b>Q1012 KORREKTUR INKR.</b> wurde von <b>+0</b> auf <b>+1</b> geändert. Sie geben den Korrekturwert standardmäßig inkremental ein. |
| Zyklus 1033 SCHLEIFSCHEI-<br>BE RADIUS KORR.<br>(ISO: G1033)     | <b>Weitere Informationen:</b> "Schleifwerkzeuge korrigieren mit Zyklen (#156 / #4-04-1) (Option #156)", Seite                                                       |

#### 3.6 Dateien

| Thema           | Beschreibung                                                                                                    |
|-----------------|----------------------------------------------------------------------------------------------------|
| Dateiverwaltung | Die Steuerung zeigt im Bereich <b>Letzte Dateien</b> auch die zuletzt<br>gewählten 3D-Modelle mit den Dateitypen <b>*.stl</b> und <b>*.cfg</b> .                                                                                                    |
|                 | Wenn der Papierkorb voll ist, zeigt die Steuerung eine Sicherheitsab-<br>frage. Wenn Sie eine Datei trotzdem löschen, löscht die Steuerung die<br>Datei endgültig. Sie können diese Aktion nicht rückgängig machen.<br><b>Weitere Informationen:</b> "Bereiche der Dateiverwaltung", Seite |

# 3.7 Kollisionsüberwachung (#140 / #5-03-2)

| Thema                  | Beschreibung                                                                                                    |
|------------------------|----------------------------------------------------------------------------------------------------|
| Spannmittel einrichten | Bei der Auswahl des 3D-Modells wurde der Bereich <b>Letzte Dateien</b><br>hinzugefügt. Die Steuerung zeigt die zuletzt gewählten 3D-Modelle mit<br>den Dateitypen <b>*.stl</b> und <b>*.cfg</b> . |
|                        | Weitere Informationen: "Spannmittel in die Kollisionsüberwachung einbinden (#140 / #5-03-2)", Seite                                                                                               |

| Ergebnskret) ×         | ktion × Ergebkret) × | t Werkzesser ×              |
|------------------------|----------------------|-----------------------------|
| C Zuletzt verwendet    | Beste                | Ergebnisgröße (Farbverlauf) |
| 🛠 Favoriten            | Schlechteste         | < 🔅 Ergebnisdiskret) 🖈 띀 🕂  |
| Ausgelöste Reaktionen  |                      |                             |
| গগ <u>্ন</u> Zähler    |                      |                             |
| Laufzeiteigenschaften  |                      |                             |
| ? Überwachungsaufgaben | <                    |                             |
| C Zeitdaten            |                      |                             |
| Werkzeugdaten          |                      |                             |

Fenster Tabellenkonfiguration

| Thema                                     | Beschreibung                                        |                                                                                                    |
|-------------------------------------------|-----------------------------------------------------|----------------------------------------------------------------------------------------------------|
| Fenster <b>Tabellenkonfigurati-</b><br>on | Sie öffnen das<br>oder einem Red                    | Fenster <b>Tabellenkonfiguration</b> mit der Geste Halten<br>chtsklick statt mit einem Tipp oder Klick.                             |
|                                           | Das Fenster <b>Ta</b><br>chungsabschn               | <b>bellenkonfiguration</b> zeigt den Namen des Überwa-<br>itts, aus dem heraus das Fenster geöffnet wurde.                          |
|                                           | Im Fenster <b>Tab</b><br>Spalten der Tal            | <b>bellenkonfiguration</b> können Sie die Inhalte für alle<br>belle wählen, nicht nur für eine Spalte.                              |
|                                           | Das Fenster ze<br>können die Rei<br>folge ziehen oc | igt die Tabellenspalten als Reiter nebeneinander. Sie<br>ter, und damit die Tabellenspalten, in eine andere Reihen-<br>ler löschen. |
|                                           | Das Fenster <b>Ta</b><br>folgende Symb              | <b>bellenkonfiguration</b> zeigt für jede Auswahlmöglichkeit<br>ole:                                                                |
|                                           |                                                     | Als Favorit markieren                                                                                                    |
|                                           | $\stackrel{\leftarrow}{\rightarrow}$                | Auswahl für die gewählte Spalte übernehmen, statt<br>der Schaltfläche <b>Ersetzen</b>                                               |
|                                           | +                                                   | Auswahl als neue Spalte nach der gewählten Spalte<br>einfügen, statt der Schaltfläche <b>Einfügen</b>                               |
|                                           | Einige Symbole<br>geändert:                         | e innerhalb des Fensters Tabellenkonfiguration wurden                                                                               |
|                                           | 0                                                   | Stoppreaktionen                                                                                                    |
|                                           | Q                                                   | Werkstückbewertung                                                                                                    |
|                                           | <b>Q</b>                                            | Ergebnisgröße                                                                                                    |
|                                           | <b>?</b> ?                                          | Überwachungsaufgaben                                                                                                    |

| Thema                                                 | Beschreibung                                                                                                    |
|-------------------------------------------------------|----------------------------------------------------------------------------------------------------|
| Spaltenanzahl der Laufzeitta-<br>belle                | Sowohl die linke als auch die rechte Seite der Laufzeittabelle können max. sechs Spalten enthalten.                                                                                                    |
| Zeilenanzahl der Laufzeitta-<br>belle                 | Die Steuerung zeigt neben dem Titel <b>Aufzeichnungen</b> in Klammern,<br>wie viele Zeilen die Tabelle insgesamt enthält. Wenn ein Filter aktiv ist,<br>zeigt die Steuerung im Format <b>(x/x)</b> , wie viele Aufzeichnungen aktuell<br>dargestellt werden. |
| Spalte <b>Formular</b> bei aktiver<br>Laufzeittabelle | In der Spalte <b>Formular</b> wurde die Reihenfolge der Bereiche geändert.<br>Die Bereiche <b>Aufzeichnungsstrategie</b> und <b>Bauteilbewertung</b><br><b>abgeben</b> wurden getauscht.                                                                     |
| Parametrieren von Überwa-<br>chungsaufgaben           | Beim Parametrieren von Überwachungsaufgaben zeigt die Steuerung in Klammern, wie viele <b>Parametereinstellungen</b> und <b>Reaktionen</b> vorhanden sind.                                                                                                   |
| Darstellung der Prozessüber-<br>wachung               | Die Einrichte- und Laufzeittabelle sowie die Graphen der Überwa-<br>chungsaufgaben wurden umgestaltet. Die Inhalte wurden in Bereiche<br>gruppiert, die Sie einzeln zu- und aufklappen können.                                                               |

# 3.9 Mehrachsbearbeitung

| Thema                                               | Beschreibung                                                                                                    |
|-----------------------------------------------------|----------------------------------------------------------------------------------------------------|
| Polare Kinematik <b>FUNCTION</b><br><b>POLARKIN</b> | Die Steuerung erlaubt das Abarbeiten der NC-Funktion <b>POLARKIN</b> nur im Fräsbetrieb <b>FUNCTION MODE MILL</b> . |
|                                                     | Weitere Informationen: "Bearbeitung mit polarer Kinematik mit POLAR-<br>KIN", Seite                                 |

# 3.10 Tastsystemfunktionen in der Betriebsart Manuell

| Thema                                           | Beschreibung                                                                                                    |
|-------------------------------------------------|----------------------------------------------------------------------------------------------------|
| <b>Werkstück einrichten</b><br>(#159 / #1-07-1) | Bei der Auswahl des 3D-Modells wurde der Bereich <b>Letzte Dateien</b><br>hinzugefügt. Die Steuerung zeigt die zuletzt gewählten 3D-Modelle mit<br>den Dateitypen <b>*.stl</b> und <b>*.cfg</b> . |
|                                                 | <b>Weitere Informationen:</b> "Werkstück einrichten mit grafischer Unterstüt-<br>zung (#159 / #1-07-1)", Seite                                                                                    |

# 3.11 Palettenbearbeitung und Auftragslisten

| Thema                               | Beschreibung                                                                                                    |
|-------------------------------------|----------------------------------------------------------------------------------------------------|
| Arbeitsbereich <b>Auftragsliste</b> | Sie können während des Programmlaufs Zeilen der Auftragsliste<br>verschieben, um die Abarbeitungsreihenfolge zu ändern. Die aktuelle<br>Bearbeitung können Sie dadurch nicht beeinflussen, z. B. diese Zeile<br>verschieben oder eine Zeile vor der aktuell bearbeiteten einfügen. Wenn<br>die verschobene Zeile bereits bearbeitet wurde, müssen Sie den Status<br>der Zeile zurücksetzen. |
|                                     | Weitere Informationen: "Zeilen in der Palettentabelle verschieben",<br>Seite                                                                                                    |

# 3.12 Programmlauf

| Thema         | Beschreibung                                                                                                    |
|---------------|----------------------------------------------------------------------------------------------------|
| Schaltflächen | Die Schaltflächen in der Funktionsleiste der Betriebsart <b>Programmlauf</b> werden immer gezeigt, auch wenn kein NC-Programm gewählt ist. |

#### 3.13 Tabellen

| Thema                          | Beschreibung                                                                                                    |
|--------------------------------|----------------------------------------------------------------------------------------------------|
| Arbeitsbereich <b>Formular</b> | Wenn Sie das Symbol <b>Layout anpassen</b> wählen, zeigt die Steuerung<br>alle Bereiche des Formulars. Standardmäßig zeigt die Steuerung nur<br>Bereiche, die für den aktuellen Werkzeugtyp relevant sind. |
|                                | Weitere Informationen: "Arbeitsbereich Formular für Tabellen", Seite                                                                                                    |
| Werkzeugverwaltung             | Wenn Sie das Auswahlfenster für den Parameter <b>KINEMATIC</b> öffnen,<br>können Sie direkt Zeichen eingeben, um nach einer Werkzeugträger-<br>Kinematik zu suchen.                                        |

#### 3.14 Elektronisches Handrad

| Thema                   | Beschreibung                                                                                                    |
|-------------------------|----------------------------------------------------------------------------------------------------|
| Schalter <b>Handrad</b> | Die Position des Schalters <b>Handrad</b> in der Funktionsleiste wurde<br>geändert. Die Steuerung zeigt den Schalter <b>Handrad</b> immer an der<br>rechten Seite der Funktionsleiste neben der Schaltfläche <b>Interner</b><br><b>Stopp</b> . |
|                         | Weitere Informationen: "Symbole und Schaltflächen", Seite Weitere Informationen: "Elektronisches Handrad", Seite                                                                                                    |

\_

\_\_\_\_

# 3.15 Anwendung Einstellungen

| Thema                                                              | Beschreibung                                                                                                    |
|--------------------------------------------------------------------|----------------------------------------------------------------------------------------------------|
| Netzlaufwerke                                                      | Sie können die Einstellung <b>Single Sign On</b> für alle Netzlaufwerke verwenden, nicht nur für private. Die Steuerung verwendet die Anmelde-<br>daten des jeweiligen Benutzers für das öffentliche Netzlaufwerk.                                                                                              |
|                                                                    | Weitere Informationen: "Netzlaufwerke an der Steuerung", Seite                                                                                                    |
| <b>OPC UA Verbindungsassis-</b><br><b>tent</b> (#56-61 / #3-02-1*) | Der <b>OPC UA Verbindungsassistent</b> exportiert auch selbst erstellte Server-Zertifikate.                                                                                                    |
|                                                                    | Weitere Informationen: "Funktion OPC UA Verbindungsassistent (#56-61 / #3-02-1*)", Seite                                                                                                    |
| Menüpunkt <b>DNC</b>                                               | Wenn der Schalter <b>DNC-Zugriff erlaubt</b> inaktiv ist, wird der Schalter <b>TNCopt-Vollzugriff erlaubt</b> ausgegraut statt ausgeblendet. <b>Weitere Informationen:</b> "Menüpunkt DNC", Seite                                                                                                    |
| Konfigurationen                                                    | Wenn Sie eine Konfiguration zurücksetzen oder speichern, zeigt die<br>Steuerung eine Sicherheitsabfrage. Wenn Sie auf einen gesicherten<br>Stand der Konfiguration zurücksetzen, zeigt die Steuerung das Datum<br>der Sicherung.<br>Weitere Informationen: "Konfigurationen der Steuerungsoberfläche",<br>Seite |

# 3.16 Betriebssystem HEROS

| Thema                               | Beschreibung                                                                             |
|-------------------------------------|------------------------------------------------------------------------------------------|
| NC/PLC Backup und NC/PLC<br>Restore | Sie können Backups mit einer Dateigröße von mehr als 4 GB erzeugen und wiederherstellen. |

12

# HEIDENHAIN

DR. JOHANNES HEIDENHAIN GmbH Dr.-Johannes-Heidenhain-Straße 5 83301 Traunreut, Germany ☺ +49 8669 31-0 +49 8669 32-5061 info@heidenhain.de

Technical supportImage: 149 8669 32-1000Measuring systems449 8669 31-3104service.ms-support@heidenhain.deNC support149 8669 31-3101service.nc-support@heidenhain.deNC programming449 8669 31-3103service.nc-pgm@heidenhain.dePLC programming449 8669 31-3102service.plc@heidenhain.dePLC programming449 8669 31-3102service.plc@heidenhain.deAPP programming49 8669 31-3106service.plc@heidenhain.de

www.heidenhain.com